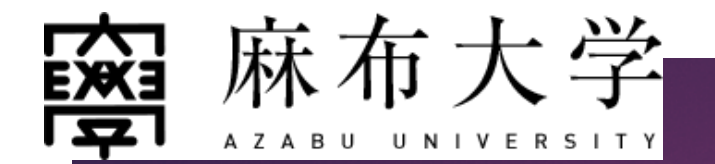

## オンライン相談室のご予約の流れ

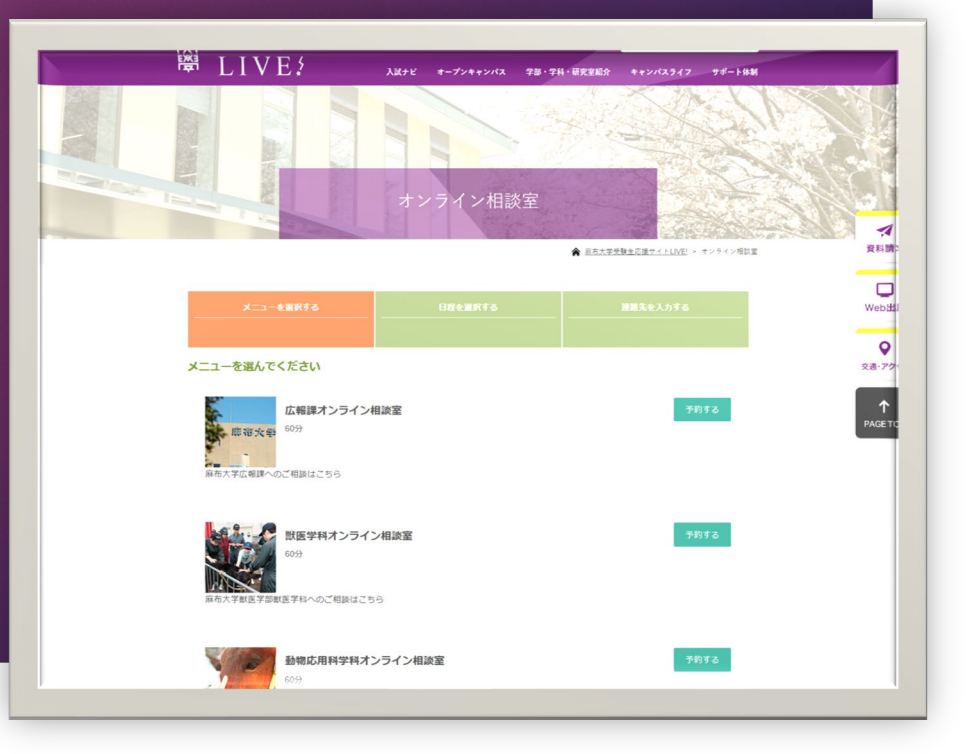

## ①オンライン相談室の選択

オンライン相談室は、「広報課」及び「学科」毎に相談が可能です。 <u>相談内容に応じて、「予約する」をクリック</u>してください。

- ▶ 広報課オンライン相談室
- ▶ 獣医学科オンライン相談室
- ▶ 動物応用科学科オンライン相談室
- 臨床検査技術学科オンライン相談室
- ▶ 食品生命科学科オンライン相談室
- ▶ 環境科学科オンライン相談室

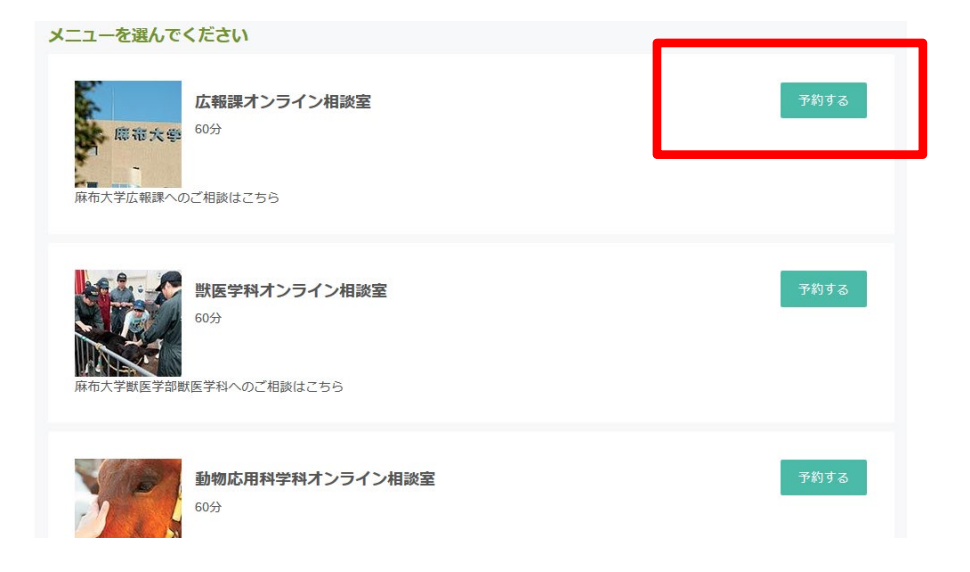

### ②予約日の選択

カレンダー内の<u>予約可能な日付は、「〇」が表示されていますので、ご希望の</u> <u>予約日にチェックを入れてください。</u>

受付けが終了している日付は「×」と表示され、予約不可となっています。

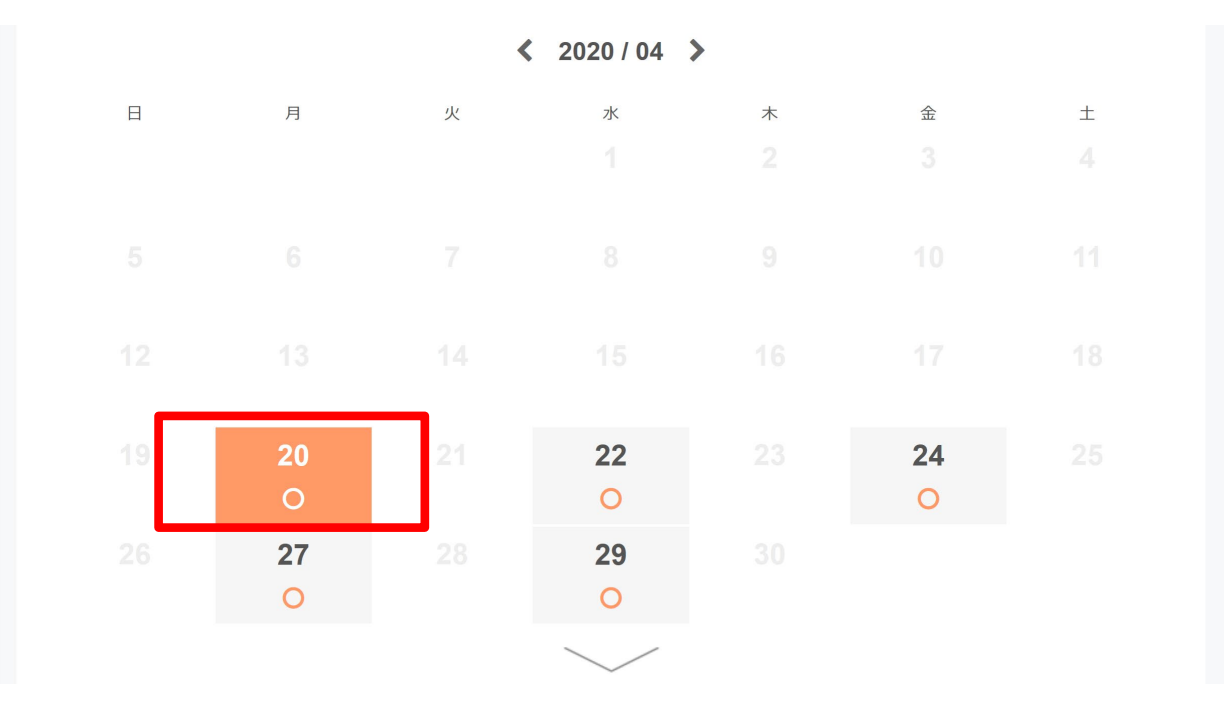

### ③予約時間帯の選択

#### 予約日を決定していただくと、<u>時間帯が表示されますので、ご希望の時間帯を</u> チェックし、連絡先入力に進んでください。

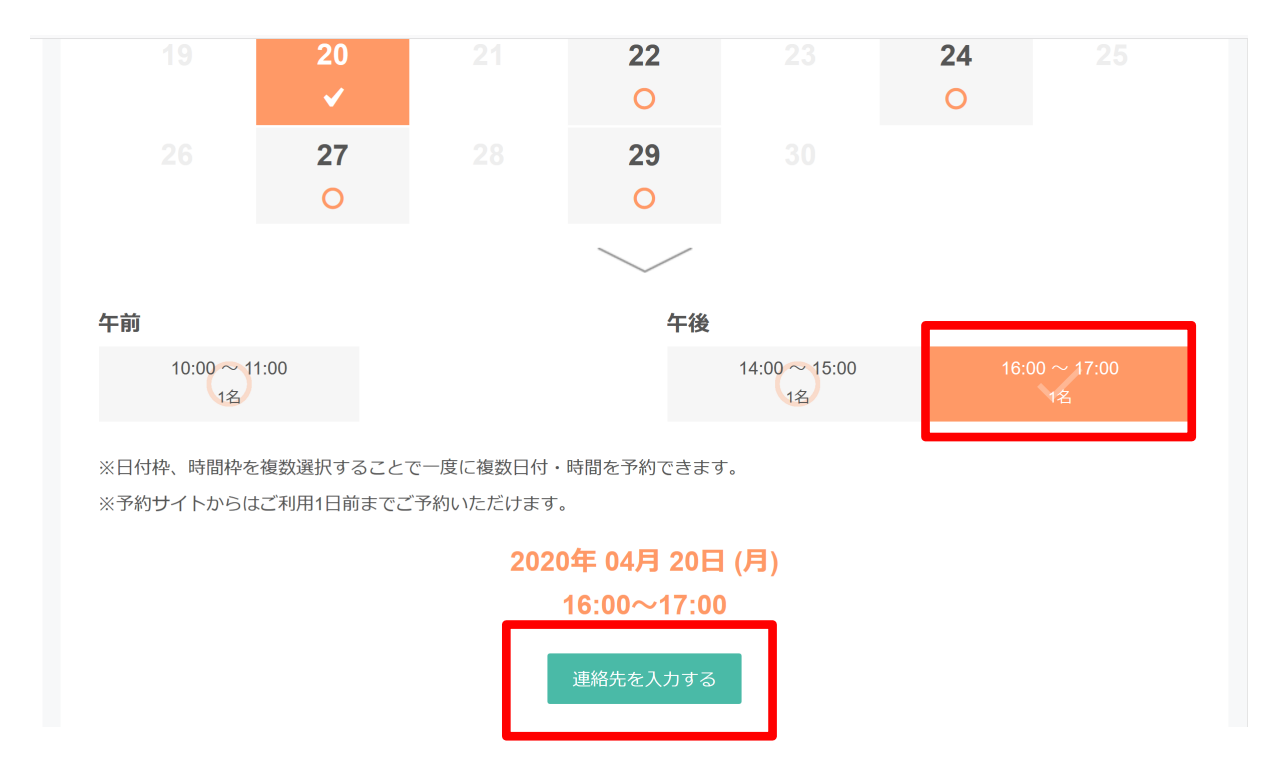

### ④連絡先を入力する

### <u>「連絡先を直接入力する」をクリック</u>していただき、<u>予約フォームにて各連</u> <u>絡先の入力</u>を行ってください。※RESERVA会員ログインはしないでください。

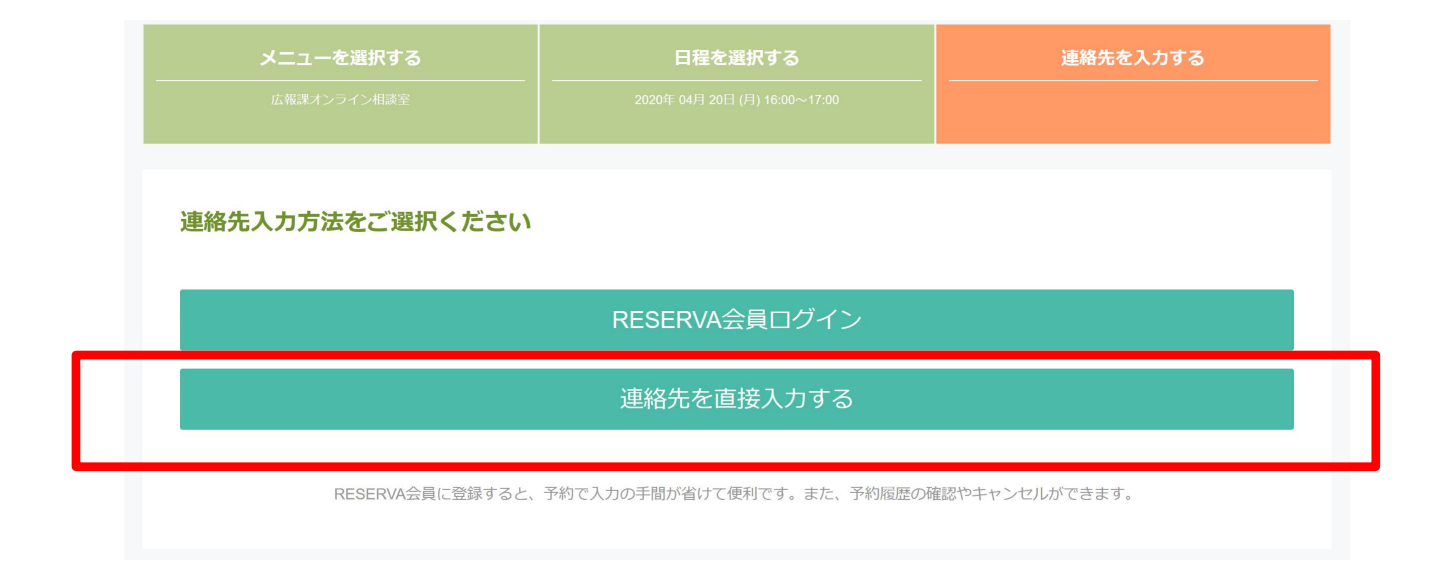

⑤予約フォームの入力

| 氏名 *           |                                                     |    |                           |
|----------------|-----------------------------------------------------|----|---------------------------|
| 氏名(カナ) *       |                                                     |    |                           |
| メールアドレス *      |                                                     |    | 【入力必須項目】                  |
| メールアドレス (確認) * | abcde@example.com                                   |    |                           |
|                | ※携帯キャリアのアドレスを入力する場合、携帯キャリアの受信許可リストに「reserva.be」を追加し |    |                           |
|                |                                                     |    | 0 <b>F4</b> ( <b>h</b> +) |
| 電話番号 *         | 電話番号 ③メールアドレス                                       |    |                           |
| 都道府県(自宅) *     | 選択してください ~ ④メールアドレス(確認)                             |    |                           |
| 市区町村(自宅) *     | 選択してください ~                                          |    | ⑤電話番号                     |
| 番地(自宅) *       |                                                     |    | ⑥都道府県(自宅)                 |
| 建物名(自宅)        |                                                     |    | ⑦市区町村(自宅)                 |
|                |                                                     |    | <b>⑧番地(自宅)</b>            |
|                |                                                     |    | <b>9</b> 建物名 (白宅)         |
| シンブルアンケート ・    | 当日聞きたいことを教えてください                                    |    | ⑩シンプルアンケート                |
|                |                                                     | h. |                           |

## ⑥予約申込み完了メールの返信

予約フォームを送信すると、 入力されたご自身のメール宛に、自動返信メールで

「予約申込を受け付けました」のメールが届きます。

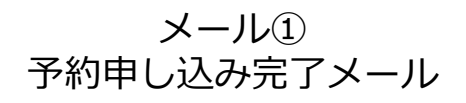

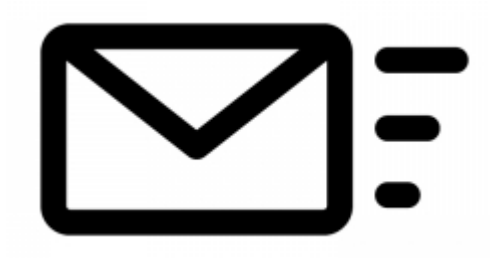

#### 注意点

※<u>この時点では、予約は完了していません</u>ので、予約完了のメールを お待ちください。

※ご使用の端末が「迷惑メール」を設定されている場合、自動返信 メールが届かないかもしれせん。設定を解除していただき、予約 フォームを送信してください。

### ⑦予約承認メールの返信

予約が承認されると、

ご自身のメール宛に、自動返信メールで

「予約を承認しました」のメールが届きます。

メール② 予約承認メール

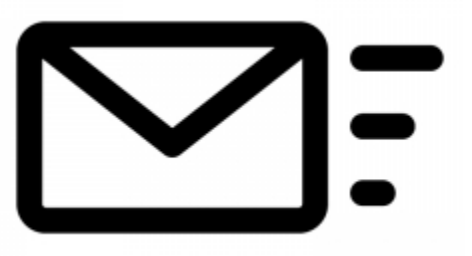

<u>重要:メール本文内に、「オンライン相談室アドレス」が</u>

#### 記載されています。予約した日時にクリックし相談室に入室してください。

※尚、予約された日時以外に入室してもオンライン相談室は開催されません。

承認メール本文例(一部省力)
ご予約ありがとうございます。
以下の内容でご予約が確定しました。
【オンライン相談室のご案内】
予約された日時に以下をクリックし、相談室に入室してください。
https://us02web.zoom.us/j/894906?pwd=YnVNWU5haDImU
~

## ⑧オンライン開催の事前準備

IT管理者用をダウンロード ▼

オンライン開催には、以下のアプリのダウンロード・インストールが必要と なります。事前に準備をお願いします。

#### ①パソコン (Windows/Macの場合)

ダウンロードセンター 「管理書F ミーティング用Zoomクライアント

最初にZoomミーティングを開始または参加されるときに、ウェブブラウザのクライアント が自動的にダウンロードされます。ここから手動でダウンロードすることもできます。

ダウンロード

(ージョン4.6.11 (20559.0413)

■WindowsパソコンにZoomをインストール するには、まずZoomのダウンロードセン ターページを開いて、「ミーティング用 Zoomクライアント」の「ダウンロード」ボ タンをクリック

■Mac (Macbook等)の場合も、「App Store」から検索するのではなく、まず Zoomのダウンロードセンターページ</u>を開き ます。 そしてこちらでも「ミーティング用Zoomク ライアント」の「ダウンロード」ボタンを クリックします

# ⑧オンライン開催の事前準備

オンライン開催には、以下のアプリのダウンロード・インストールが必要と なります。事前に準備をお願いします。

### ②モバイル端末 (iPhone・Androidの場合)

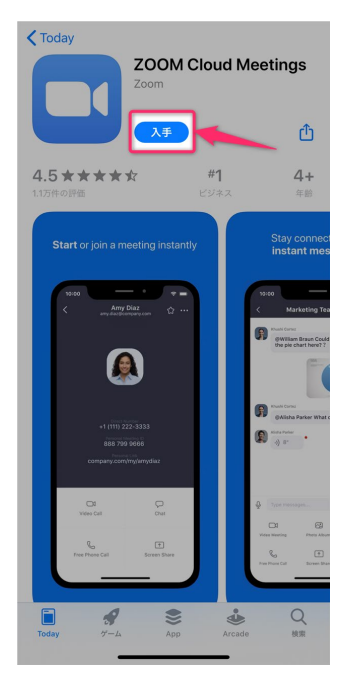

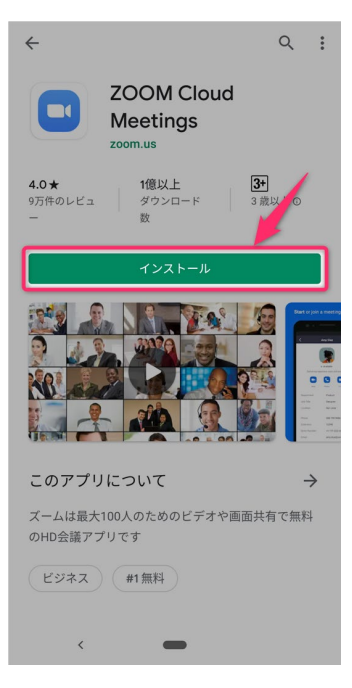

■iPhoneの場合は、「App Store」を開いて 「Zoom」で検索し、「Zoom Cloud Meetings」 をインストールします。アプリ名が「Zoom」で はなく、「Zoom Cloud Meetings」です。

リンク:「ZOOM Cloud Meetings」をApp Storeで

■Androidスマートフォンの場合は、Playストア を「Zoom」で検索し。「ZOOM Cloud Meetings」をインストールします。

リンク: ZOOM Cloud Meetings - Google Playのアプリ

## ⑧オンライン開催の事前準備

オンライン開催には、以下のアプリのダウンロード・インストールが必要と なります。事前に準備をお願いします。

#### ③タブレット端末 (iPadの場合)

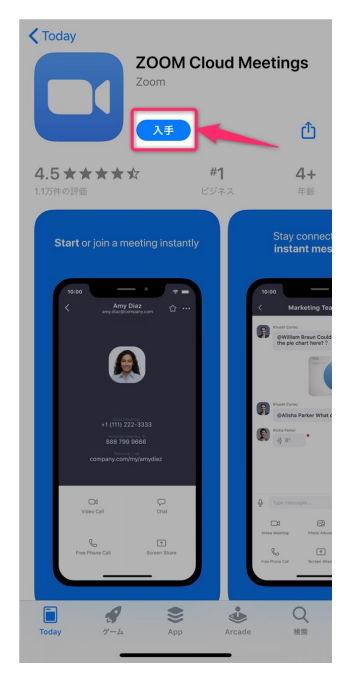

■iPadの場合も、「App Store」内を「Zoom」で検索するか、 次のURLから「Zoom Cloud Meetings」を開き、「入手」ボタ ンをタップすることで、ダウンロード・インストールすることが できます。

リンク: 「ZOOM Cloud Meetings」をApp Storeで